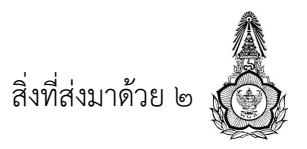

# ขั้นตอนการกรอกใบสมัครเข้ารับการฝึกอบรม หลักสูตรนักบริหารระดับสูง : ผู้นำที่มีวิสัยทัศน์และคุณธรรม (นบส. ๑) ประจำปีงบประมาณ พ.ศ. ๒๕๖๒

ผู้สมัครเข้ารับการฝึกอบรมหลักสูตร นบส.๑ โปรดดำเนินการดังนี้

๑. จัดเตรียมข้อมูลสำหรับกรอกใบสมัคร และเตรียมเอกสารหลักฐานที่ยืนยันการมีคุณสมบัติครบถ้วน
 ตามหลักเกณฑ์คุณสมบัติผู้สมัครเข้ารับการฝึกอบรมหลักสูตร นบส. ๑

๒. กรอกใบสมัครผ่านเว็บไซต์สำนักงาน ก.พ. แล้วจัดพิมพ์ใบสมัครดังกล่าว

๓. ส่งใบสมัคร และ เอกสารหลักฐานประกอบการพิจารณาคุณสมบัติฯ เสนอผู้บังคับบัญชา
 (หัวหน้าส่วนราชการ) เพื่อพิจารณาลงนามให้ความเห็นชอบในการสมัคร

ทั้งนี้ สำนักงาน ก.พ. จะพิจารณาเฉพาะผู้สมัครที่มีคุณสมบัติครบถ้วนตามเอกสารที่ส่วนราชการ ต้นสังกัดส่งไปให้สำนักงาน ก.พ. ภายในวันที่ปิดรับสมัครเท่านั้น

รายละเอียดเอกสารที่ต้องจัดเตรียมและขั้นตอนการกรอกใบสมัครมีดังนี้

### การเตรียมข้อมูล/เอกสารก่อนการกรอกใบสมัคร

๑. ข้อมูลสำหรับ "เปิดบัญชีผู้ใช้" ในระบบลงทะเบียนกลางของเว็บไซต์สำนักงาน ก.พ. ดังนี้

- ๑.๑ หมายเลขบัตรประชาชน ๑๓ หลัก
- ๑.๒ คำนำหน้าชื่อ ชื่อ-สกุล ภาษาไทยและภาษาอังกฤษ
- ๑.๓ วัน เดือน ปีเกิด
- ๑.๔ ที่อยู่ที่สามารถติดต่อได้
- ๑.๕ อีเมล์ที่สามารถใช้ในการติดต่อได้
- ๒. เอกสารหลักฐานประกอบการพิจาณาคุณสมบัติฯ และใช้เป็นข้อมูลในการกรอกใบสมัคร ดังนี้
  - ๒.๑ ทะเบียนประวัติ ก.พ. ๗
  - ๒.๒ คำสั่งแต่งตั้งที่ให้ดำรงตำแหน่งปัจจุบัน
  - ๒.๓ คำสั่งแต่งตั้งรักษาราชการ (กรณีที่เคยรักษาการในตำแหน่งประเภทอำนวยการ)
  - ๒.๔ โครงสร้างของหน่วยงานระดับกรม / กระทรวงในปีปัจจุบัน
  - ๒.๕ โครงสร้างของหน่วยงานระดับกรม / กระทรวง ในปีที่นับระยะเวลารักษาราชการในตำแหน่ง ประเภทอำนวยการ

# <u>ขั้นตอนการกรอกใบสมัคร</u>

- ๑. เข้าเว็บไซต์ระบบลงทะเบียนกลางที่ <u>http://register.ocsc.go.th/registration/sep</u> เพื่อลงทะเบียน
  เปิดบัญชีผู้ใช้ โดยคลิกที่ "Register" (มุมบนด้านขวาของหน้าจอ) และกรอกข้อมูลทั่วไป แล้วคลิกที่ปุ่ม
  "Create new account" (ด้านล่าง) เพื่อบันทึกข้อมูลลงในระบบ หากท่านกรอกข้อมูลครบถ้วน ระบบ
  จะ log in โดยอัตโนมัติ (ท่านควรจด username และ password ที่ใช้ลงทะเบียนไว้)
- ๒. ที่เมนู "รายการหลักสูตร" คลิกที่ "สมัคร" เพื่อทำการสมัครหลักสูตรนักบริหารระดับสูง
- . ๓. กรอกรหัสผ่าน "<mark>sep2562</mark>" ลงในช่องรหัสผ่าน แล้วคลิกปุ่ม "Submit"
- ๔. กรอกข้อมูลทั้งหมด ๖ ส่วน ประกอบด้วย ๑) ข้อมูลทั่วไป ๒) ข้อมูลภาษาอังกฤษ ๓) ประวัติการรับราชการ
  ๔) การฝึกอบรมและทักษะที่จำเป็นสำหรับนักบริหาร ๕) แบบแสดงเจตจำนง และ ๖) เอกสารประกอบ
  การพิจารณา (โปรดกรอกข้อมูลให้ครบถ้วน ถูกต้องตามความจริง เนื่องจากเป็นข้อมูลสำคัญในการพิจารณา
  คัดเลือกผู้สมัคร)
- ๕. สำหรับส่วนที่ ๓) ประวัติการรับราชการ ในหัวข้อ ประวัติการดำรงตำแหน่ง และ ประวัติการศึกษาสูงสุด ให้คลิกที่ปุ่ม "เพิ่ม" สำหรับกรอกข้อมูล และเมื่อกรอกข้อมูลครบ คลิกที่ปุ่ม "บันทึก" เพื่อบันทึกข้อมูล
- ๖. เมื่อกรอกข้อมูลครบทั้ง ๖ ส่วนเรียบร้อยแล้ว ให้คลิกที่ปุ่ม "บันทึกรายการ" ด้านล่าง เพื่อบันทึกข้อมูล ทั้งหมดลงในระบบลงทะเบียนกลาง
- ๗. หลังจากคลิกที่ปุ่ม "บันทึกรายการ" ระบบจะแสดงข้อความ "ขอบคุณสำหรับการลงทะเบียน (--หลักสูตร นักบริหารระดับสูง (นบส. ๑)--)" เป็นอันเสร็จสิ้นการสมัครหลักสูตร นบส. ๑
- ส. พิมพ์ใบสมัคร ตามวันที่แจ้งในระบบ

### <u>วิธีการจัดพิมพ์ใบสมัคร</u>

- ๑. Log in เข้าระบบลงทะเบียนกลาง กรอก username และ password ที่สร้างไว้ตอนเปิดบัญชี และคลิกปุ่ม
  "Log in" เพื่อเข้าสู่ระบบ
- ๒. คลิกที่ "ประวัติหลักสูตร" (มุมขวาด้านบนของหน้าจอ) จะแสดงรายการหลักสูตรที่ผู้สมัครเคยลงทะเบียนไว้
  คลิกที่ "นบส. ๑" ระบบจะแสดงข้อมูลผู้สมัครในรูปแบบของไฟล์ PDF โดยท่านสามารถจัดพิมพ์หรือ
  บันทึกไฟล์ไว้ได้

### (ท่านสามารถแก้ไขประวัติข้อมูลการสมัครได้ โดยคลิกที่ "REG\_ID")

หมายเหตุ : สอบถามปัญหาการใช้งานระบบบลงทะเบียนกลางที่ ศูนย์เทคโนโลยีสารสนเทศและการสื่อสาร โทร. ๐ ๒๕๔๗ ๑๐๘๐